# eDEP Instructions Residuals and Wastewater PFAS forms

There are two steps required to fully submit PFAS data for residuals and wastewater:

- 1) Upload
- 2) Submit (and attach lab report)

## Contents

| Upload                                              | 2 |
|-----------------------------------------------------|---|
| Submit                                              | 4 |
| View submitted transactions                         | 7 |
| Share transactions between eDEP accounts (optional) | 8 |

## Upload

## 1. Log in to eDEP

Go here to access eDEP: <u>https://edep.dep.mass.gov/</u> Instructions for registration and using the system can be found here: <u>https://www.mass.gov/edep-online-filing-for-massdep-environmental-permits-reports</u>

#### 2. Upload the Residuals or Wastewater data file

Click "Forms" and select the appropriate menu item. NPDES wastewater data is uploaded under "NPDES." Residuals data for AOS holders is uploaded under "Residuals."

| 50          | DEP MassDEP's Online                        | Filing System                                           | MassDEP Home   Contact   Privacy Policy Username:NICOLEGALAMBOS Nickname: NICOLE |
|-------------|---------------------------------------------|---------------------------------------------------------|----------------------------------------------------------------------------------|
| My eDEF     | Forms <mark>▼</mark> My Profile▼  Help Noti | fications                                               | Nickhame, NICOLL                                                                 |
|             | Air & Climate                               |                                                         |                                                                                  |
|             | Business Sectors                            |                                                         |                                                                                  |
|             | Cleanup of Sites & Spills                   |                                                         |                                                                                  |
| AILEDEL     | Drinking Water                              |                                                         |                                                                                  |
| Instructi   | NPDES                                       | ete below. Then click the button to the far right of th | he form name in the same row.                                                    |
|             | Residuals                                   | Description                                             |                                                                                  |
|             | Service Centers                             | Description                                             | Instructions                                                                     |
|             | Toxics & Hazards                            |                                                         |                                                                                  |
|             | Underground Injection Control (UIC)         |                                                         |                                                                                  |
| AQ 04 - Ast | Waste & Recycling                           | NF- This form is for providing notification 10          | Start Transaction                                                                |
| 001         | Wastewater                                  | any amount of ashostos                                  |                                                                                  |
|             | Wetlands                                    | any amount of aspestos.                                 |                                                                                  |
|             | All Forms                                   |                                                         |                                                                                  |

## 3. Go to "Bulk Files"

After uploading, your document is first shown in "My eDEP" under the "Bulk Files" tab. At first, the "Status" will show as "Pending Validation."

| My eD           | DEP Mas              | sDEP's Online Filing System                                                 | Ma                                 | Usemame:NICOLEGA<br>Nickname | tact   Privacy Polic |
|-----------------|----------------------|-----------------------------------------------------------------------------|------------------------------------|------------------------------|----------------------|
| Work In         | Progress) Recent Si  | ubmitted Archived Submitted Bulk File                                       | es]Favorites]                      |                              |                      |
| Bulk<br>File ID | Date Submitted       | File Name                                                                   | Details of<br>Submitted<br>Records | Status                       | Remove File          |
| 191736          | 5/23/2024 3:21:40 PM | TEST WW example file with Analytical Method<br>some compounds blank - R.txt | NPDES BULK<br>DATA                 | Pending<br>Validation        | Processing           |

#### 4. If your file is rejected

If your file does not pass the validation step, it will be rejected. Rejected files are shown under the "Bulk Files" tab with "Status" shown as "Rejected". Click "Details of Submitted File" to view the errors. Adjust the file accordingly and start the upload process again from the beginning.

| My eD           | DEP Mas              | DEP's Online Filing System                                                 | Ма                                 | SSDEP Home   Con<br>Username:NICOLEG/<br>Nickname | tact   Privacy Policy |
|-----------------|----------------------|----------------------------------------------------------------------------|------------------------------------|---------------------------------------------------|-----------------------|
| Work In         | Progress) Recent St  | ubmitted) Archived Submitted Bulk F                                        | Files) Favorites)                  |                                                   |                       |
| Bulk<br>File ID | Date Submitted       | File Name                                                                  | Details of<br>Submitted<br>Records | Status                                            | Remove File           |
| 191736          | 5/23/2024 3:21:40 PM | TEST WW example file with Analytical Metho<br>some compounds blank - R.txt | od <u>NPDES Bulk</u><br>Data       | Rejected                                          | <u>Delete</u>         |

#### 5. If your file is accepted

After passing validation, the file moves to the "Work in Progress" tab. The file is given a transaction number (Trans#) and has a status of "Work in Progress." It is ready to move through the submittal process.

The file has not yet been fully submitted.

| e                                                   | )EI                           | MassDEP's Online F                                           | iling System                                                                           | MassDi                           | EP Home   Contact                    | Privacy Policy       |
|-----------------------------------------------------|-------------------------------|--------------------------------------------------------------|----------------------------------------------------------------------------------------|----------------------------------|--------------------------------------|----------------------|
|                                                     |                               |                                                              |                                                                                        | Use                              | ername:NICOLEGALAME<br>Nickname: NIC | BOS<br>OLE LOG OFF   |
| My eDEP Form                                        | ns <b>▼  M</b> y              | Profile  Help Notif                                          | ications                                                                               |                                  |                                      |                      |
|                                                     |                               |                                                              |                                                                                        |                                  |                                      |                      |
|                                                     |                               |                                                              |                                                                                        |                                  |                                      |                      |
| Only submitted<br>fo view other t<br>Work In Progre | l transa<br>ransmit<br>ess)Re | ctions from the pa<br>tals, please apply<br>cent Submitted)A | st 90 days are displayed<br>additional filtering criteria<br>rchived Submitted) Bulk I | by default.<br>Files) Favorites) | Show Filter                          | ]                    |
| <u>Trans#</u>                                       | ID                            | Transaction                                                  | Private Note                                                                           | <u>Status</u>                    | <u>Last</u><br><u>Update</u>         | Download<br>to Print |
| 1560196                                             |                               | PFAS Wastewater                                              | TEST WW example file with                                                              | WORK IN PROGRES                  | S 05/23/2024                         | Download             |
|                                                     |                               |                                                              | Analytical Method new Permit I<br>Lab. PFAS compound - A txt                           | D,                               |                                      |                      |
|                                                     |                               |                                                              | Edit/Delete                                                                            |                                  |                                      |                      |

## Submit

## 1. Select the file you want to submit

In the "Work in Progress" tab, find the upload you want to submit. Click the link for that upload under the "Transaction" column.

| $\int$        | eD            | )EF              | MassDEP's Online F                     | iling System                                                  | MassDEP          | Home   Contact               | Privacy Policy       |
|---------------|---------------|------------------|----------------------------------------|---------------------------------------------------------------|------------------|------------------------------|----------------------|
| Му            | eDEP Form     | s <b>▼  M</b> y  | Profile  Help Notifi                   | cations                                                       |                  | Nickhame. Nic                |                      |
| _             |               |                  |                                        |                                                               |                  |                              |                      |
|               | _             |                  |                                        |                                                               |                  |                              |                      |
| Only<br>To vi | submitted     | transa<br>ansmit | ctions from the partials, please apply | st 90 days are displayed by<br>additional filtering criteria. | default.         | Show Filter                  |                      |
| Wor           | k In Progre   | ss) Re           | cent Submitted) A                      | rchived Submitted) Bulk File                                  | es) Favorites)   |                              |                      |
|               |               |                  |                                        |                                                               |                  |                              |                      |
|               | <u>Trans#</u> | ID               | Transaction                            | Private Note                                                  | <u>Status</u>    | <u>Last</u><br><u>Update</u> | Download<br>to Print |
|               | 1560196       |                  | PFAS Wastewater                        | TEST WW example file with<br>Analytical Method new Permit ID, | WORK IN PROGRESS | 05/23/2024                   | <u>Download</u>      |
|               |               |                  |                                        | Lab, PFAS compound - A.txt<br>Edit/Delete                     |                  |                              |                      |

## 2. In the "Forms" step, click "Next"

No action is needed in the "Forms" step. Click "Next."

| DEP MassDEP's Online Filing System          | MassDEP Home   Contact   Privacy Policy Username:NICOLEGALAMBOS |
|---------------------------------------------|-----------------------------------------------------------------|
| My eDEP Forms My Profile Help Notifications | NICKHAINE: NICOLE                                               |

| Transaction Overview Trans# 1560196 ID# |                                                             |  |  |  |  |  |
|-----------------------------------------|-------------------------------------------------------------|--|--|--|--|--|
|                                         | Forms Attach Files Signature Submit                         |  |  |  |  |  |
| Forms                                   |                                                             |  |  |  |  |  |
|                                         | Print Transaction Delete Transaction Share Transaction Exit |  |  |  |  |  |
| Errors Checked/<br>Validated            | Fill out the following forms for this transaction:          |  |  |  |  |  |
| ~                                       | PFAS Wastewater Bulk Data                                   |  |  |  |  |  |
| Next                                    |                                                             |  |  |  |  |  |

## 3. In the "Attach Files" step, attach the lab report

4.

Follow the instructions in the "Attach Files" step to attach the lab report, then click "Next."

|                                                                                       | MassDEP Home   Contact   Privacy Policy |
|---------------------------------------------------------------------------------------|-----------------------------------------|
| MassDEP's Online Filing System                                                        | Username:NICOLEGALAMBOS                 |
| My eDEP Forms My Profile Help Notifications                                           | Nickname: NICOLE                        |
|                                                                                       |                                         |
|                                                                                       |                                         |
| Transaction Overview Trans# 1560196 ID#                                               |                                         |
| Forms Attach File                                                                     | s Signature Submit                      |
| Attach Files                                                                          |                                         |
|                                                                                       | Exit                                    |
|                                                                                       |                                         |
|                                                                                       |                                         |
| Will you attach or mail any (additional) files for this trai                          | saction?                                |
| Yes, I will attach or mail (additional) files                                         |                                         |
| $^{\bigcirc}$ No, I have no (additional) files at this time                           |                                         |
|                                                                                       |                                         |
| 1. Enter a description or title for the file 2. Browse to the file you want to attach | 3. Click to Confirm or Clear            |
| Lab report Choose File Example lab report.pdf                                         | Confirm                                 |
| OR                                                                                    |                                         |
| Check to indicate that you will send by mail                                          |                                         |
|                                                                                       |                                         |
| Sign off on the submittal in the "Signature" step                                     |                                         |
| DED                                                                                   | MassDEP Home   Contact   Privacy Policy |

| 5     | © DEP           | MassDEP's Online Filing System | Username: NICOLEGALAMBOS<br>Nickname: NICOLE |
|-------|-----------------|--------------------------------|----------------------------------------------|
| My eD | DEP Forms My Pr | ofile Help Notifications       |                                              |

| Transaction Overview Trans# 156019                  | 6 ID#                                 |                        |                               |         |
|-----------------------------------------------------|---------------------------------------|------------------------|-------------------------------|---------|
|                                                     | Form                                  | ns <u>Attach Files</u> | Signature                     | Submit  |
| Signature                                           |                                       |                        |                               |         |
|                                                     |                                       |                        |                               | Exit    |
| Please select the box below and t                   | hen indicate vour accer               | otance.                |                               |         |
| DEAS Wastewater 1 Earm(s)                           |                                       |                        |                               |         |
| PFAS Wastewater - 1 Politi(s)                       |                                       |                        |                               |         |
|                                                     |                                       |                        |                               |         |
| CERTIFICATION OF PERSON                             |                                       |                        |                               |         |
| I certify under penalty of law that I am the person | n authorized to fill out this form an | d the information cor  | ntained herein is true, accur | ate and |
| complete to the best of my knowledge and belies     | f.                                    |                        |                               |         |
| By entering my name Lacknowledge that Lba           | we read and agree with the cert       | ification statement.   |                               |         |
| Responsible Person Nicole Galambos                  | Date 05/23/2024                       |                        |                               |         |
|                                                     |                                       |                        |                               |         |
|                                                     |                                       |                        |                               |         |
|                                                     |                                       |                        | Laccont                       | taccont |
|                                                     |                                       |                        | Taccept Td0 no                | accept  |

#### 5. Hit "Next"

|                                    |                   | MassDEP Home   Con |              |                  |               |
|------------------------------------|-------------------|--------------------|--------------|------------------|---------------|
|                                    | ine Filing System |                    | Us           | ername:NICOLEGAL |               |
| My eDEP∣Forms▼ My Profile▼ Help N  | otifications      |                    |              | Nickhame. 1      |               |
|                                    |                   |                    |              |                  |               |
| Transaction Overview Trans# 156019 | 6 ID#             |                    |              |                  |               |
|                                    | з                 | Forms A            | Attach Files | <u>Signature</u> | <u>Submit</u> |
| Forms                              |                   | •                  |              |                  |               |
|                                    | Print Transaction | Delete Transaction | Share Tran   | saction          | Exit          |

| orms                         |                                                   |                    |                   |      |
|------------------------------|---------------------------------------------------|--------------------|-------------------|------|
|                              | Print Transaction                                 | Delete Transaction | Share Transaction | Exit |
| Errors Checked/<br>Validated | ill out the following forms for this transaction: |                    |                   |      |
| ~                            | PFAS Wastewater Bulk Data                         |                    |                   |      |
|                              |                                                   |                    |                   | Next |

#### 6. Submit the transmittal

If desired, enter additional email addresses to send the confirmation email to. Hit "Submit." Two notifications will be sent to the submitted and any additional email addresses listed. One notification will state that the transaction was submitted. The other will include a link to the Copy of Record (COR). There is typically a delay in the COR notification.

|                                                                        |                     |              | MassDEP Home   Con | tact   Privacy Policy |
|------------------------------------------------------------------------|---------------------|--------------|--------------------|-----------------------|
| MassDEP's Online Filing System                                         |                     |              | Username:NICOLEG/  | LAMBOS                |
| My eDEP Forms∞ My Profile∞ Help Notifications                          |                     |              | Nickname           |                       |
|                                                                        |                     |              |                    |                       |
|                                                                        |                     |              |                    |                       |
| Iransaction Overview Trans# 1560196 ID#                                |                     |              |                    |                       |
|                                                                        | <u>Forms</u>        | Attach Files | Signature          | Submit                |
| Review and Submit your Transaction                                     |                     |              |                    |                       |
|                                                                        |                     |              |                    | Exit                  |
|                                                                        |                     |              | _                  |                       |
| Please review your transaction. If you are satisfied, scroll down as   | nd click submit.    |              |                    | Submit                |
| An email confirmation will be automatically sent to the owner of t     | this account at     |              |                    |                       |
| nicole.galambos@mass.gov                                               |                     |              |                    |                       |
| If you would like to send this confirmation to others please enter the | their address below |              |                    |                       |
|                                                                        |                     |              |                    |                       |
|                                                                        |                     |              |                    |                       |
| DEP Transaction ID: 1560196                                            |                     |              |                    |                       |
| Date and Time Submitted: 05/23/2024 04:38:19                           |                     |              |                    |                       |
| Other Email :                                                          |                     |              |                    |                       |
|                                                                        |                     |              |                    |                       |
| Form Name: PFAS Wastewater                                             |                     |              |                    |                       |
| Ancillary Document Uploaded/Mailed                                     |                     |              |                    |                       |
| Example lab report                                                     |                     |              |                    |                       |
|                                                                        |                     |              |                    | Submit                |

## View submitted transactions

Submitted transactions can be found in the "Recent Submitted" tab. Filters can be used to find transactions.

| My eDi                         | DE<br>P orms M                            | P MassDEP's Online<br>y Profile Help No                          | e Filing System<br>tifications                                                                                |                                               | MassDEP Home  <br>Username:NICO<br>Nick | Contact   Pri        | LOG OFF       |
|--------------------------------|-------------------------------------------|------------------------------------------------------------------|----------------------------------------------------------------------------------------------------|-----------------------------------------------|-----------------------------------------|----------------------|---------------|
| Only sub<br>To view<br>Work In | omitted trans<br>other transm<br>Progrest | sactions from the p<br>nittals, please appl<br>Recent Submitted) | oast 90 days are display<br>ly additional filtering crit<br>Archived Submitted) Bi                            | /ed by default.<br>eria.<br>ulk Files) Favori | Sho                                     | w Filter             |               |
| Ir                             | ans# ID                                   | Transaction                                                      | Private Note                                                                                                  | <u>Status</u>                                 | <u>Last</u><br><u>Update</u>            | Download<br>to Print | Amend<br>TURA |
| 156                            | 0196                                      | PFAS Wastewater                                                  | TEST WW example file with<br>Analytical Method new<br>Permit ID, Lab, PFAS<br>compound - A.txt<br>Edit/Delete | SUBMITTED                                     | 05/23/2024                              | <u>Download</u>      |               |

## Share transactions between eDEP accounts (optional)

Share manually by specifying the eDEP account to share with, a date range to share, and the role or privileges assigned to the other account.

1. From your eDEP homepage click on the "PFAS Residuals" or "PFAS Wastewater Link".

| <u>Trans#</u> | ID | Transaction     | Private Note                                    | <u>Status</u> | <u>Last</u><br><u>Update</u> | to Print        |
|---------------|----|-----------------|-------------------------------------------------|---------------|------------------------------|-----------------|
| 1264354       |    | PFAS Wastewater | PFASWWTwoSamplesFull2.txt<br><u>Edit/Delete</u> | SUBMITTED     | 07/01/2021                   | <u>Download</u> |

2. Click the "Share Transaction" button to open sharing forms.

| i onno                       |                                                    |                   |      |  |
|------------------------------|----------------------------------------------------|-------------------|------|--|
|                              | Print Transaction                                  | Share Transaction | Exit |  |
| Errors Checked/<br>Validated | Fill out the following forms for this transaction: |                   |      |  |
| ~                            | PFAS Wastewater Bulk Data                          |                   |      |  |

3. On the Share Submittal form, click "add."

| Share Submittal                                                                                                    |        |  |  |  |  |
|----------------------------------------------------------------------------------------------------|--------|--|--|--|--|
| This page enables you to share this submittal with other eDEP users. To add a user with whom you would like to share the submittal, click on the Add a User button (below). To share with another eDEP user, you must know that user's eDEP nickname. Once you have indicated the eDEP nickname of the user with whom you would like to share the submittal, you must specify the role (i.e., the privileges) that you would like to grant to that user. You may also put a limit on the time period for which the role is valid for the user. If you give the user the Owner role, you will lose the ability to add further users for sharing of this submittal, because only the Owner possesses that privilege. |        |  |  |  |  |
| Transaction #                                                                                                    | 443636 |  |  |  |  |
| Form Name                                                                                                    |        |  |  |  |  |
| Shared with                                                                                                    |        |  |  |  |  |
|                                                                                                    | ·      |  |  |  |  |
|                                                                                                    | add    |  |  |  |  |

- 4. Enter the eDEP Nickname of the person you intend to share with (they will need to provide it to you)
- 5. Pick a Role from the dropdown list.
  - a. Viewer can see and print transactions
  - b. Editor N/A. Editing of files is not allowed on eDEP
  - c. *Signer* and *Editor* and *Signer* signs and submits a transaction as long as they have the proper security
  - d. *Owner* acts as the new owner of the transaction. Selecting "Owner" transfers the transaction off of your account and to the new owner's eDEP account.

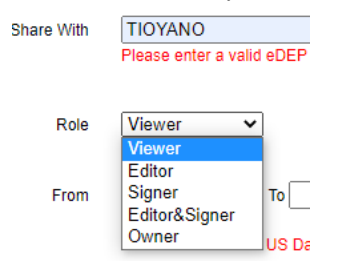

6. Set a date range or leave the "To" date blank.

7. Click "add" to complete the share.

| Share With | TIOYANO Enter a valid eDEP nickname                                                                              |
|------------|----------------------------------------------------------------------------------------------------|
| Role       | Editor V                                                                                                    |
| From       | 11/18/2020         To           (e.g., 11/18/2020)         Please enter a valid US Date Format(e.g., 12/30/2003) |
| cancel     | add                                                                                                    |

- 8. You will be returned to the Share Submittal form.
- 9. Click "add" for additional sharing or click "My eDEP" to return to the home page. Transaction # 443636

| Form Name   |                            |   |
|-------------|----------------------------|---|
| Shared with | TIO YANO (TIOYANO) ,Editor | * |
|             |                            | - |
|             | add edit delete            |   |